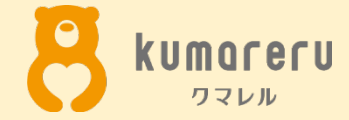

# Whereby (ウェアバイ)の 使いかた

最終更新日:2020年7月16日 ※本資料の無断配付は禁止しています

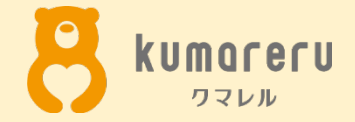

- 1.アカウントを作成する
- 2. ミーティングに招待する

2-2.ミーティングに招待する(スマートフォン)

- 3.招待された場合
- 4.カメラとマイクの設定

4-1.カメラとマイクの設定(PC)

4-2.カメラとマイクの設定(スマートフォン) 5.アイコンの設定

5-1.アイコンの設定(PC)

5-2.アイコンの設定(スマートフォン)

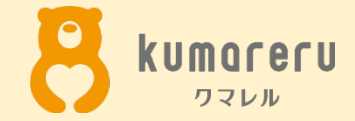

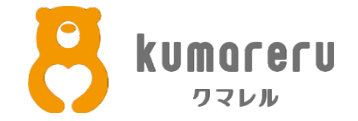

#### ①Wherebyの公式サイトにアクセスし「Try for free」をクリック

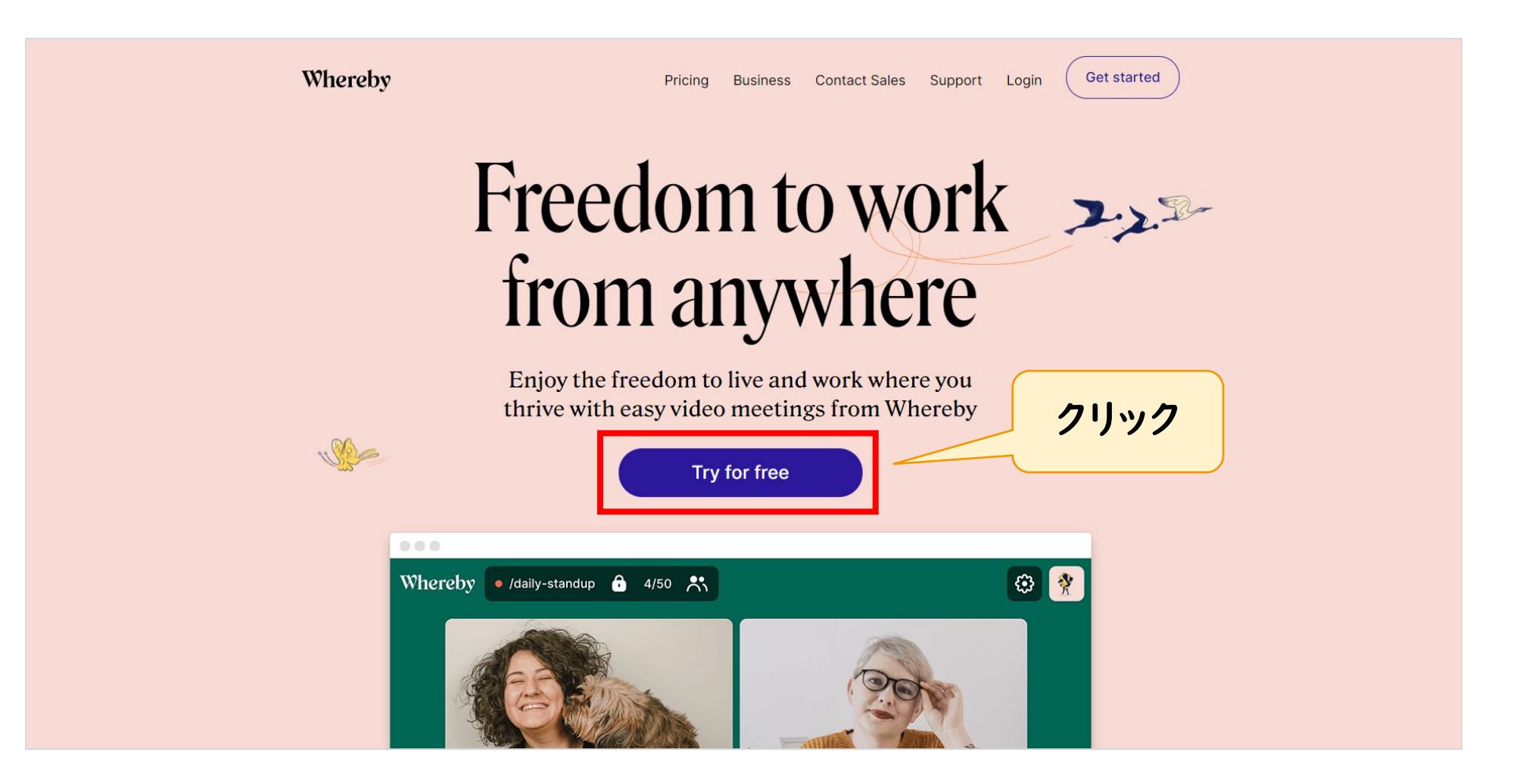

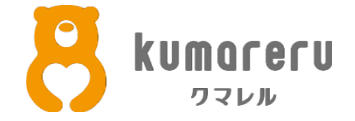

#### ②名前とメールアドレスを入力し「Sign up」をクリック ※Googleアカウントを持っている場合、そのアカウントでログインできます

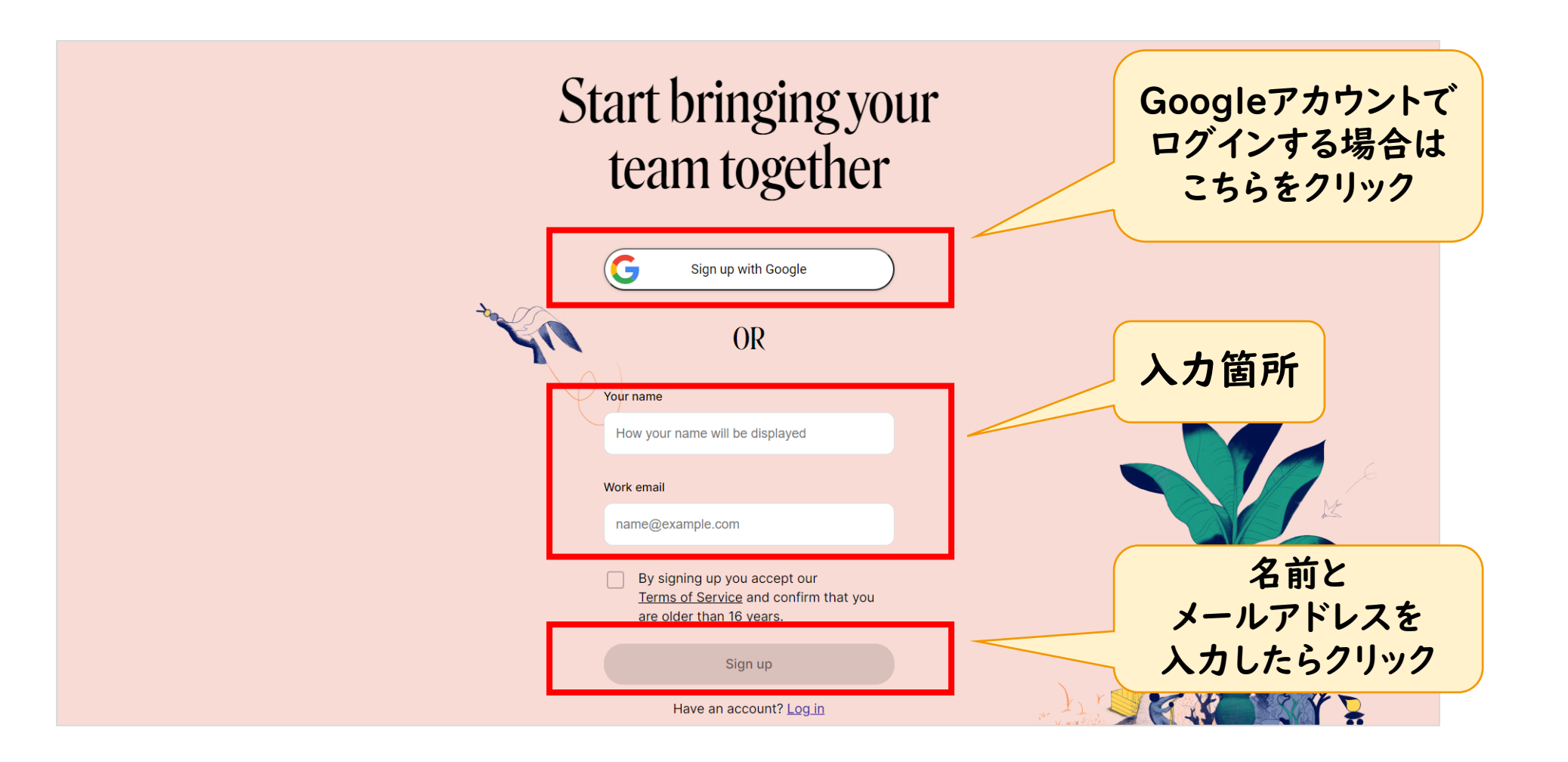

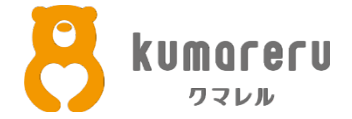

#### ③入力したメールアドレスに届いた認証コードを入力し 「Verify」をクリック

| Whereby  |                                                                                                    |                                                                                                 | Pricing Business Con       | tact Sales Support Login Get started |
|----------|----------------------------------------------------------------------------------------------------|-------------------------------------------------------------------------------------------------|----------------------------|--------------------------------------|
|          |                                                                                                    | Check your e                                                                                    | mail                       |                                      |
|          | Wi<br>the second second se | e use this easy login code so you don't ha<br>type in yet another long passv<br>Your login code | ve to remember or<br>vord. | ①入力                                  |
|          |                                                                                                    | Can't find it? Check your spam fol<br>Verify                                                    | der.                       | 2クリック                                |
| About    | Sales                                                                                                    | Social                                                                                          | Support                    | Get in touch                         |
| About us | Pricing                                                                                                    | Blog                                                                                            | Getting started            |                                      |

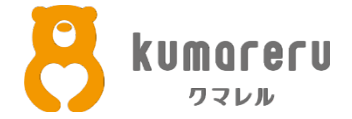

#### ④プランを選択すると、アカウントが作成されます

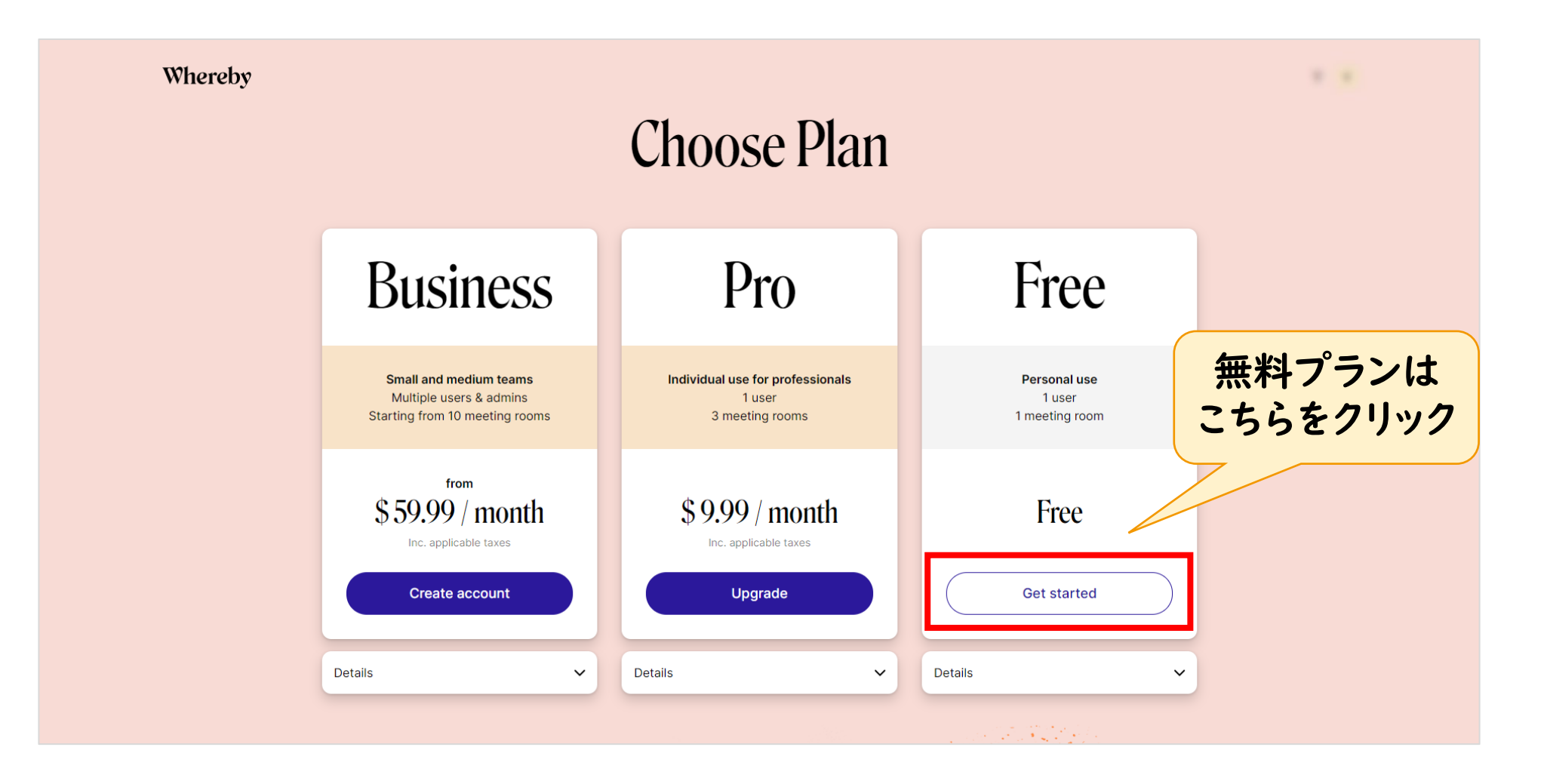

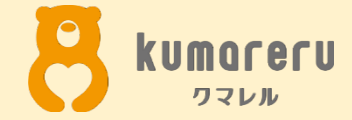

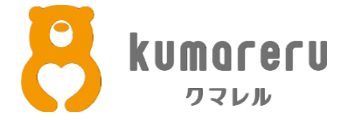

#### ①Wherebyの公式サイトにアクセスしログイン

| Whereby      | Upgrade now                                                      |  |
|--------------|------------------------------------------------------------------|--|
|              | Welcome!                                                         |  |
| Rooms        |                                                                  |  |
| Subscription | Create your personal room                                        |  |
| Account      | This is your personal link for meetings so make sure you like it |  |
| Privacy      | whereby.com/                                                     |  |
| Logout       | Company, project or other name                                   |  |
|              | Locked room     Guests need to knock to enter locked rooms       |  |
|              | Create My Room                                                   |  |
|              |                                                                  |  |

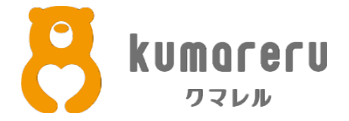

# ②赤枠内に任意の文字(例:kumareru)を入力し 「Create My Room」をクリック

※ミーティング用のリンクが設定されます

| Whereby |                                                                  | Upgrade now |
|---------|------------------------------------------------------------------|-------------|
|         | Welcome!                                                         |             |
| Rooms   | Capato your porcourd room                                        | ①任意の文字を     |
| Account | This is your personal link for meetings so make sure you like it | 入力          |
| Privacy | whereby com/                                                     |             |
| Logout  | Locked room     Guests need to knock to enter locked rooms       |             |
|         | Create My Room                                                   | ②クリック       |
|         |                                                                  |             |

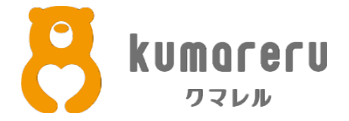

③設定した文字をクリック

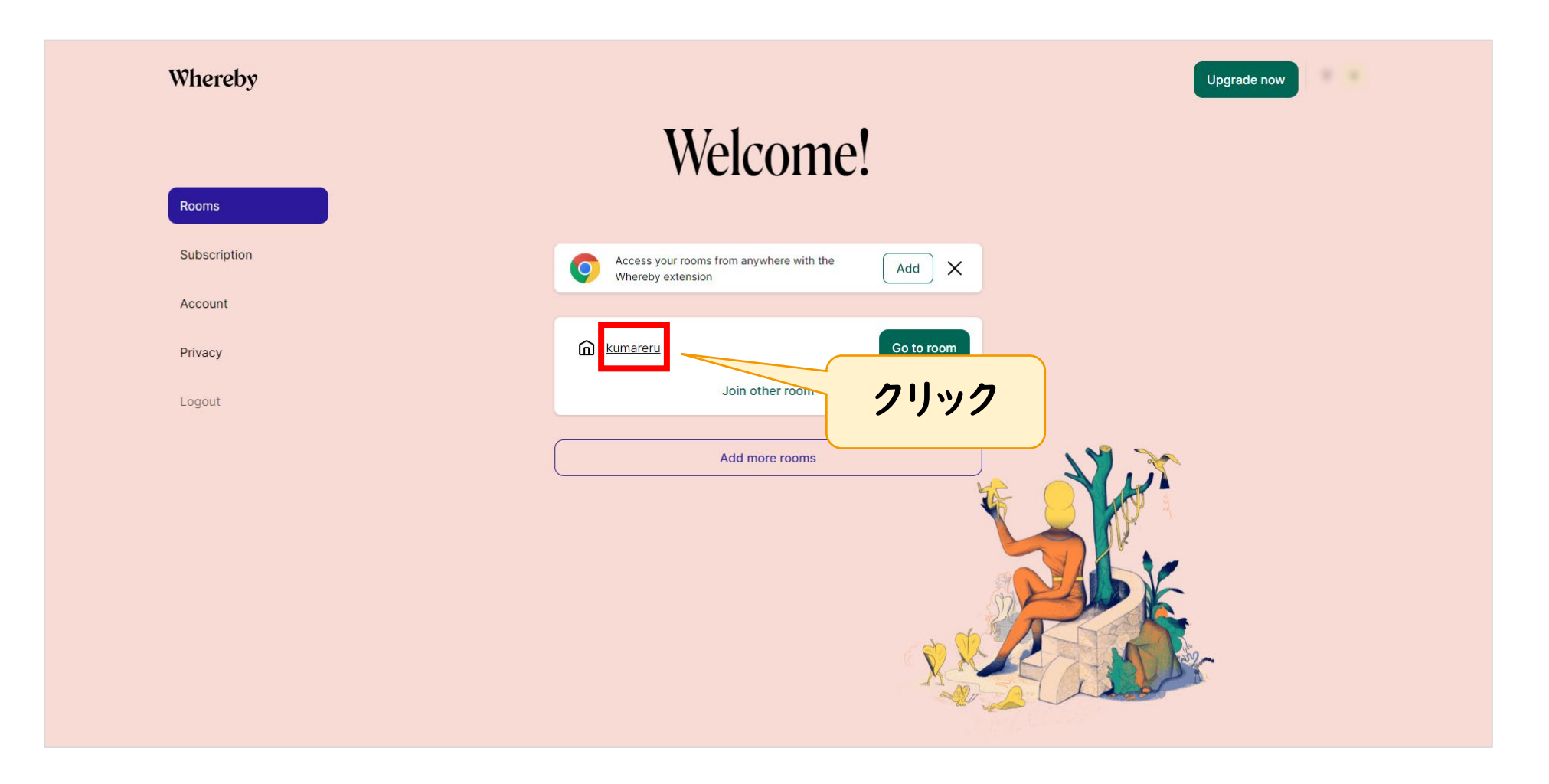

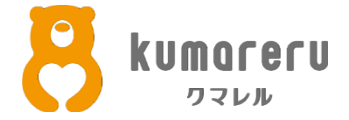

#### ④「Join meeting」をクリック

| ··· Whereby<br>You're about to join a video meeting          |
|--------------------------------------------------------------|
| Join with cam and mic off                                    |
| Skip this review next time you join a meeting on whereby.com |
| Join meeting                                                 |

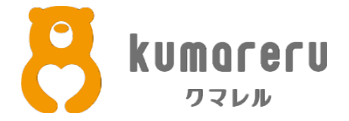

### ⑤「Unlock room」をクリック ※画像はミュート、カメラオフの状態です

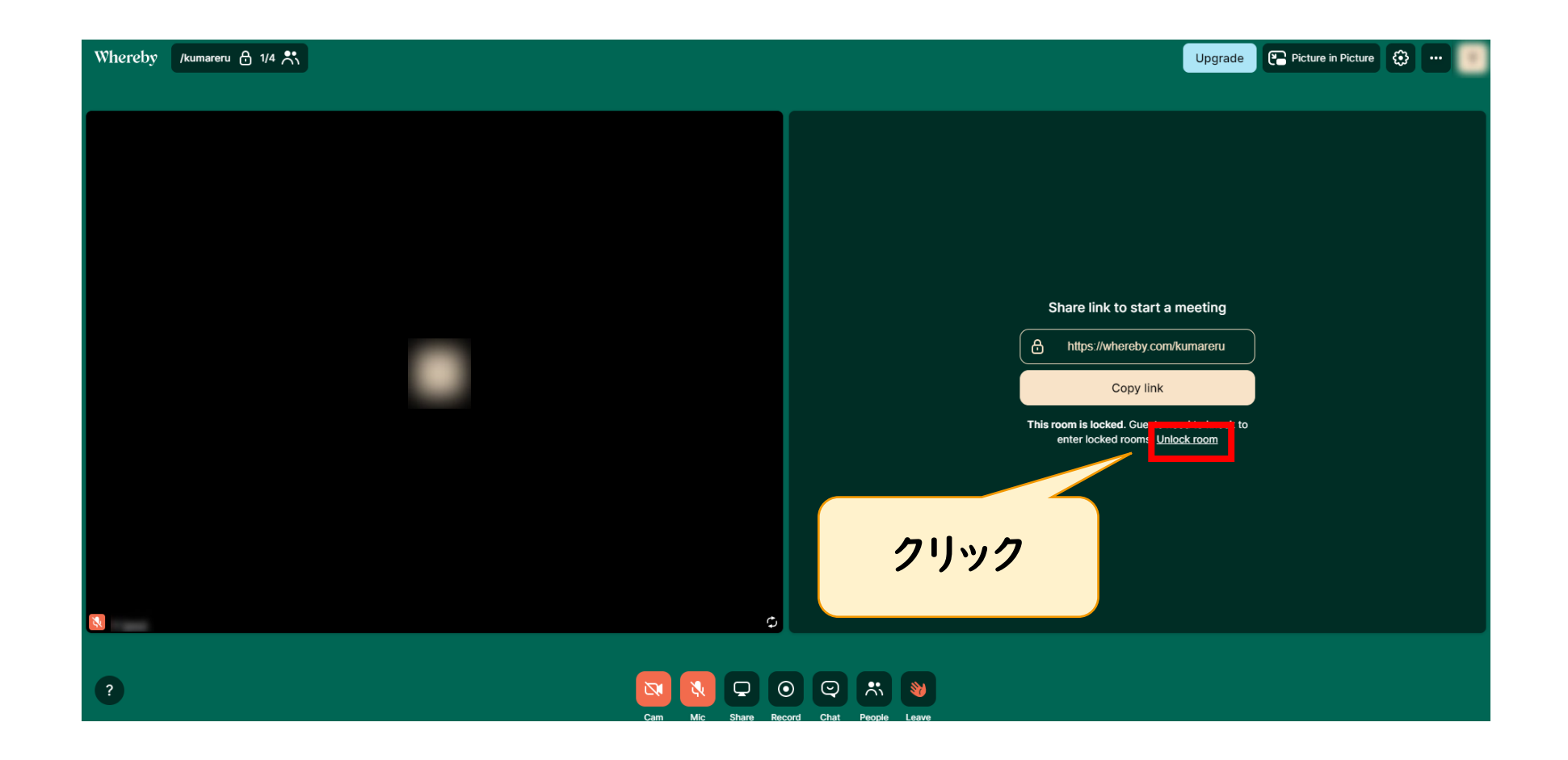

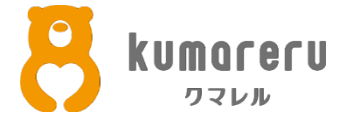

#### ⑥右のリンクを相手に共有し、相手がリンクをクリックすると 相手がミーティングに参加できます

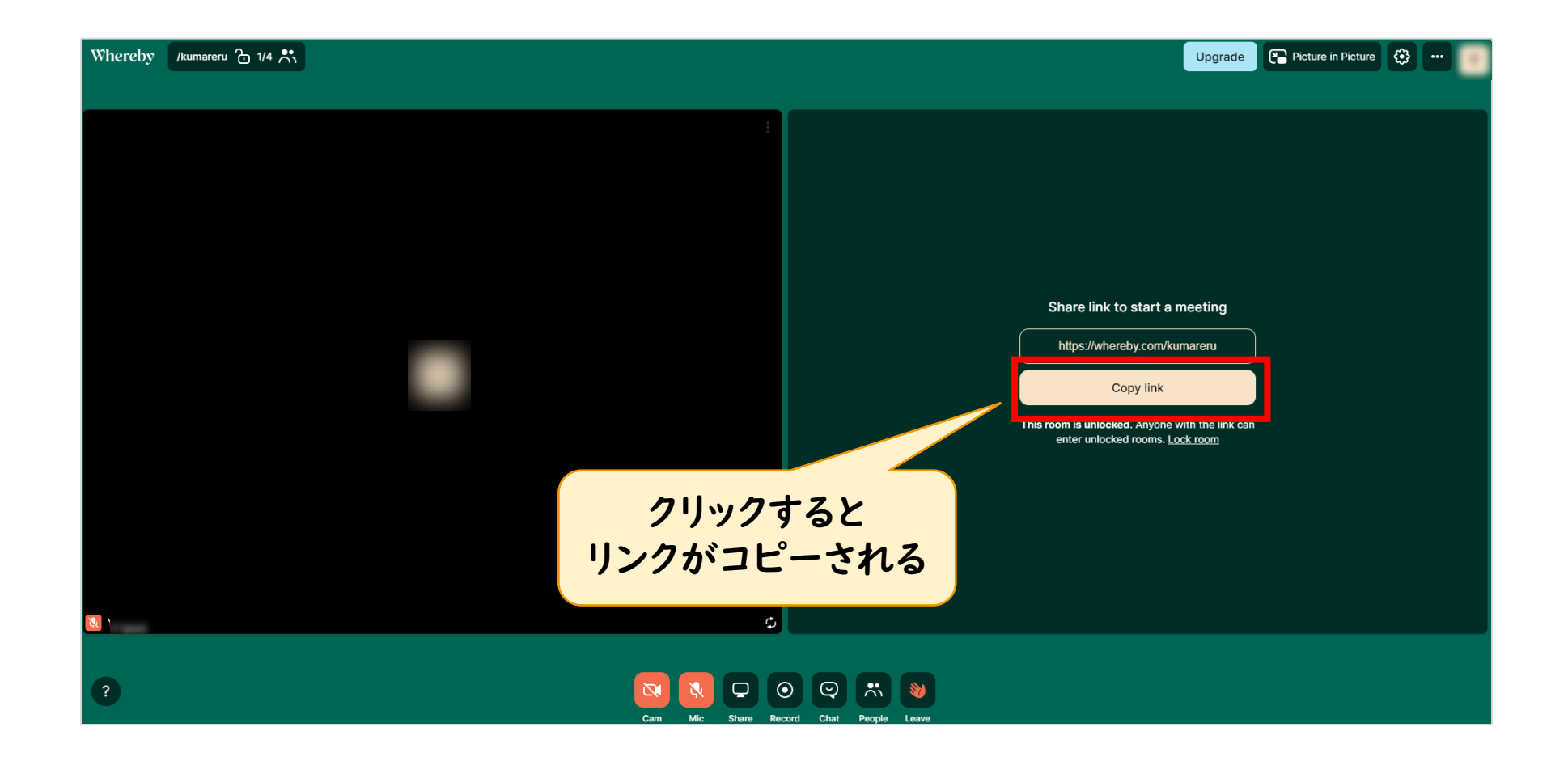

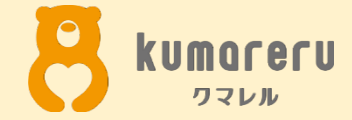

# 2-2.ミーティングに招待する (スマートフォン)

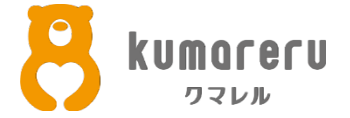

# ①「App Store」または「Google Play ストア」から Wherebyをインストールします

#### App Store

| 📶 docomo 🗢                                  | 11:52                                           | 0                                                                                                    | 97% 🔳                          |
|---------------------------------------------|-------------------------------------------------|----------------------------------------------------------------------------------------------------|--------------------------------|
| ${\bf Q}$ whereby                           |                                                 | ⊗ ++                                                                                                    | ンセル                            |
| LINE<br>気持ち<br>広告                           | - WORKS<br>が伝わる 仕事がはか<br>★★☆☆☆ 1,150            | いどる                                                                                                    | 入手                             |
| 気持ちが伝わる<br>市声通・ビデオ通にられる<br>スタンプで仕事のやうとりが変わる | テ定の調整もすばやく<br>ビュー切りまたスマホでも見やすい<br>支お時間もワンタップで確認 | 同僚と手<br>総理総督では<br>スワイプですぐは                                                                                                    | <b>産に連絡</b><br>RLやFL<br>に調整である |
|                                             |                                                 | Image: Control of the control of the contro |                                |
| Whe<br>४४३<br>***                           | reby - Video N<br>:ス<br>★☆: 843                 | 1e                                                                                                    | 入手                             |
| Instantly join<br>a video meeting           | Follow<br>presentations                         | Share links                                                                                                    | and chat                       |
|                                             |                                                 |                                                                                                    |                                |
|                                             | ۲                                               | 1 <mark>20</mark>                                                                                                    | Q                              |
| Today ゲーム                                   | App                                             | アップデート                                                                                                    | 検索                             |

#### Google Play ストア

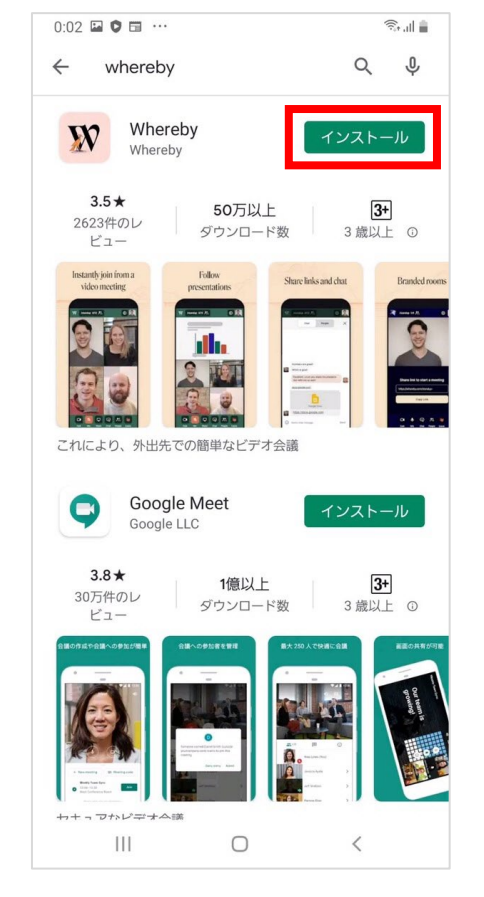

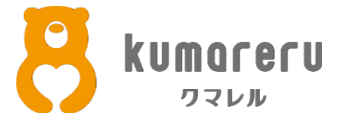

#### ②Wherebyのアプリを起動し「Log in」をタップしログイン

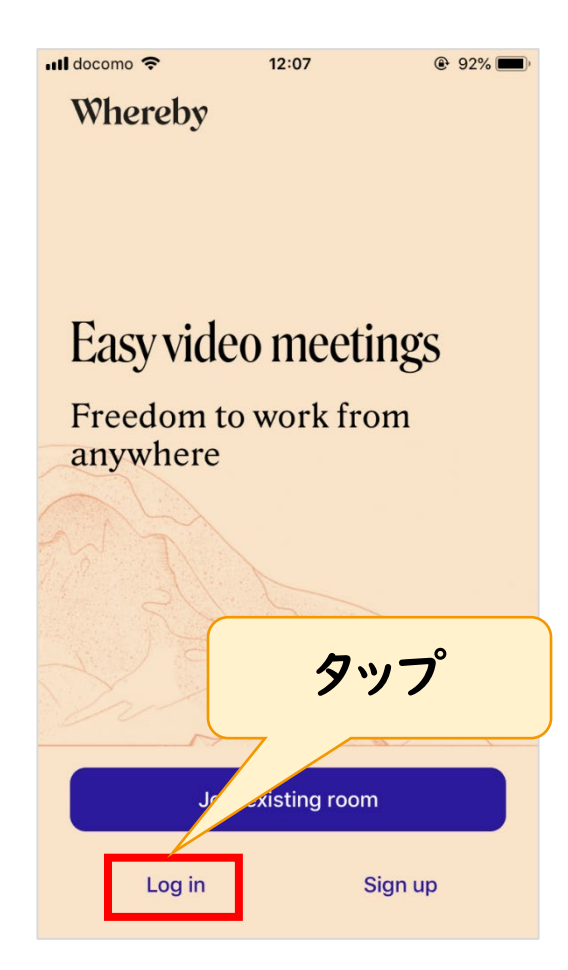

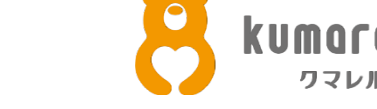

```
③Wherebyの通知をオンにする場合は
「Enable notifications」をタップ
オフにする場合は「not now」をタップ
```

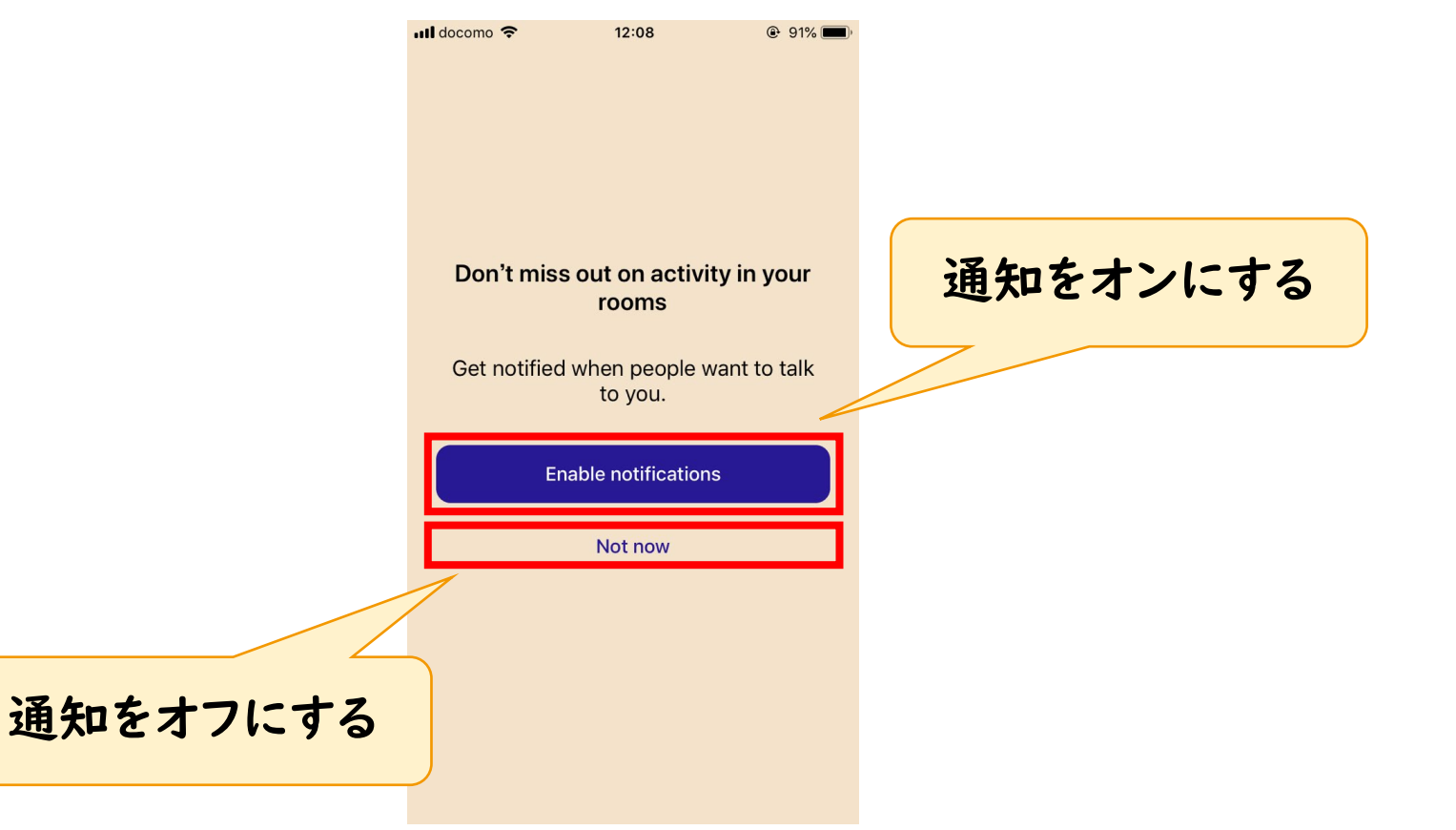

2-2.ミーティングに招待する(スマートフォン)

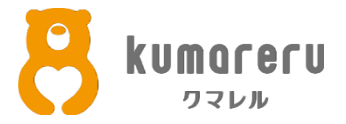

#### **④「Create a room」をタップ**

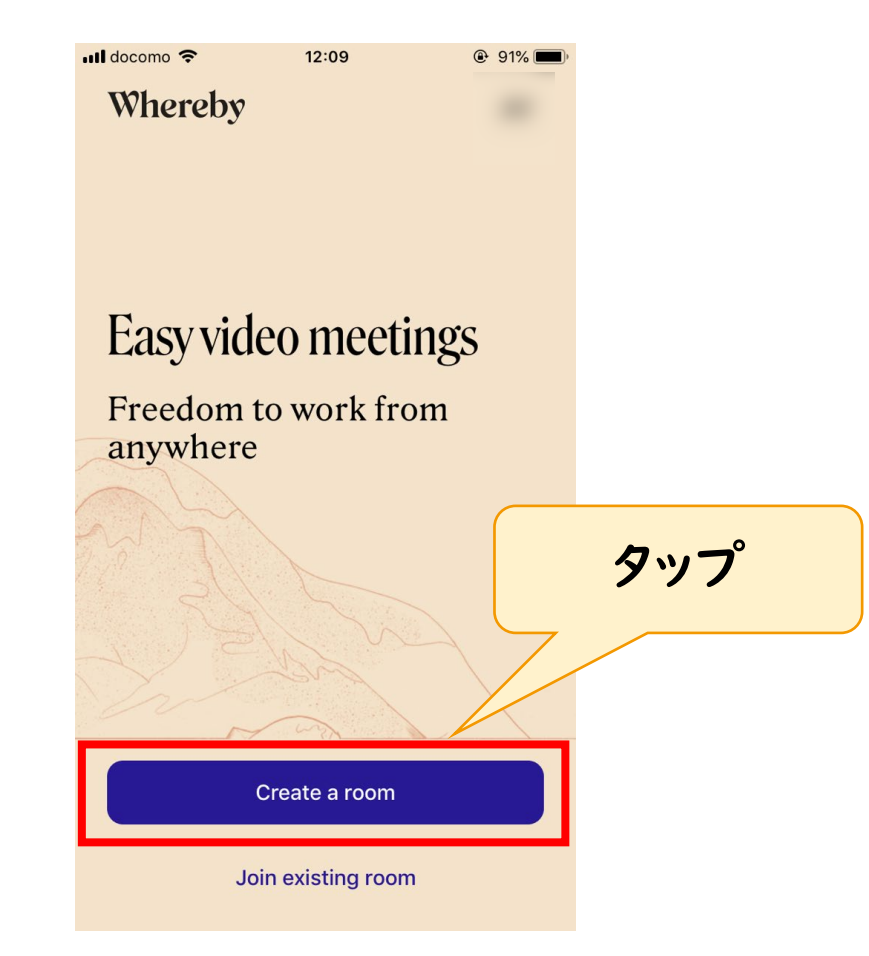

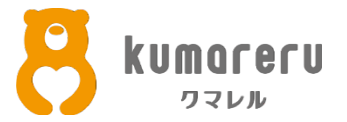

#### ⑤赤枠内に任意の文字(例:kumareru)を入力し 「Create Room」をタップ

※ミーティング用のリンクが設定されます

| 📲 docomo 🗢              | 12:09                            | 91% |             |
|-------------------------|----------------------------------|-----|-------------|
| <<br>c                  | Create a room                    |     | ①任意の文字を     |
| whereby.com/            |                                  |     | 入力          |
| room-name               |                                  |     |             |
| Guests ne<br>locked roc | om<br>ed to knock to ente<br>oms |     |             |
|                         | Create room                      |     |             |
|                         |                                  |     | <b>②タップ</b> |

2-2.ミーティングに招待する(スマートフォン)

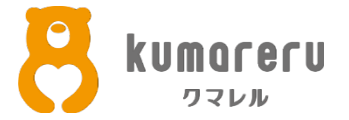

#### ⑥音声のみでミーティングする場合は「Audio-only」をタップ カメラを映してミーティングする場合は「Video」をタップ

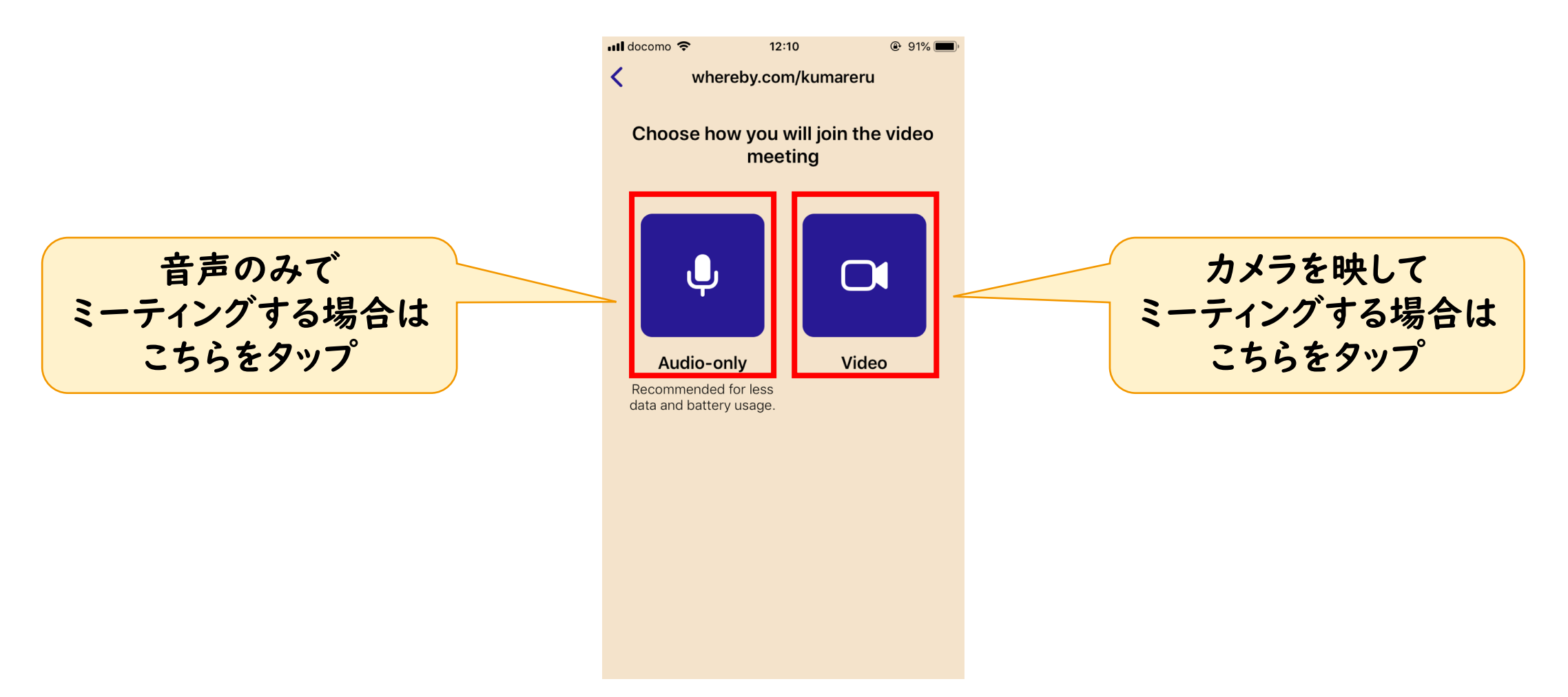

2-2.ミーティングに招待する(スマートフォン)

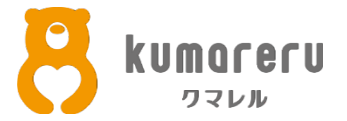

### ⑦右上の歯車のアイコンをタップ ※ 画像はミュート、カメラオフの状態です

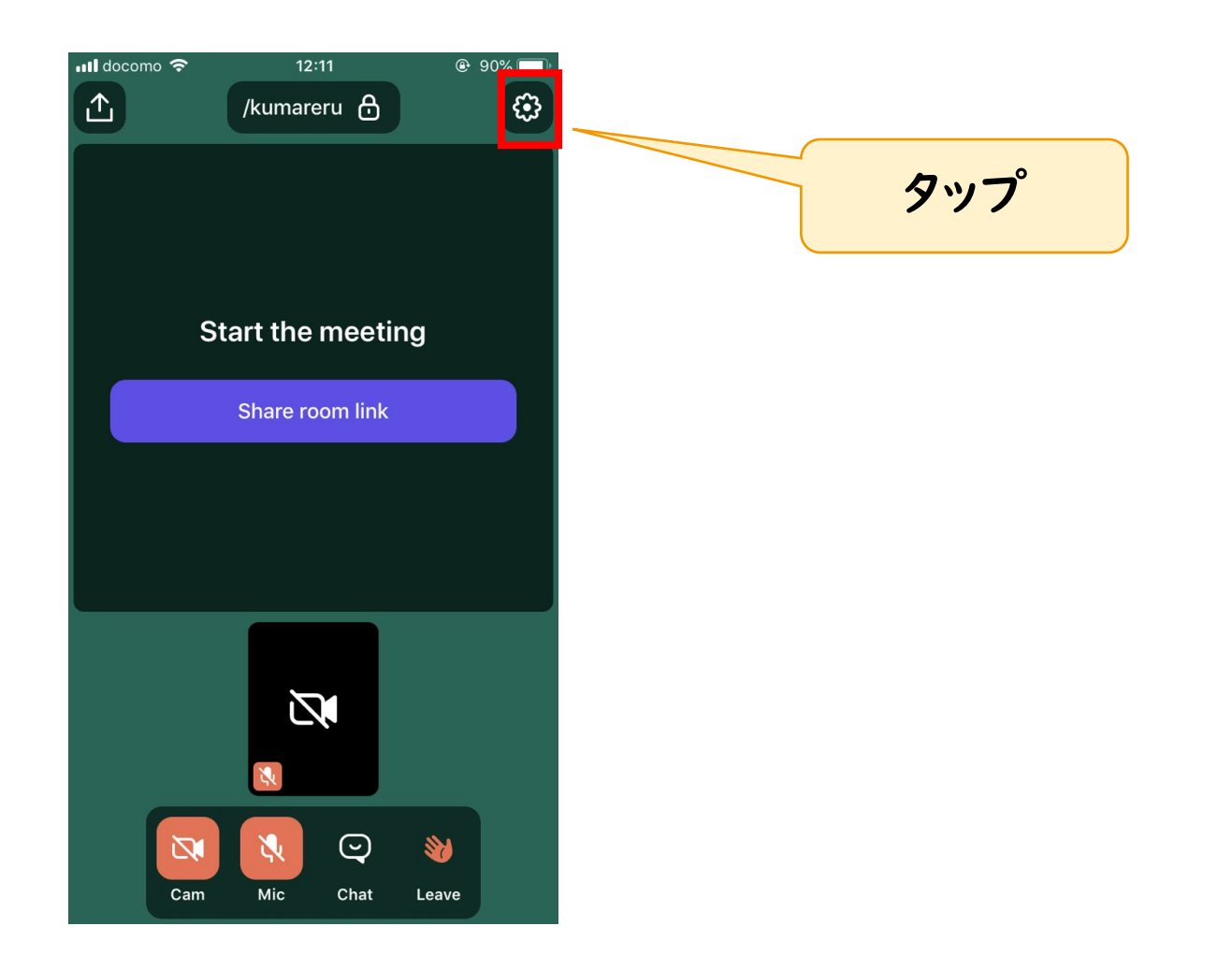

2-2.ミーティングに招待する(スマートフォン)

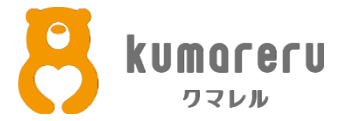

#### ⑧「Locked room」をオフにします

| 📶 docomo 奈     | 13:06                        | 81%        |
|----------------|------------------------------|------------|
|                | Room Settings                | Done       |
| 🔒 Locked       | d room                       |            |
| Guests need to | o knock to enter locked roon | ns         |
| C Switch       | n to video                   |            |
|                |                              |            |
| Edit backgro   | ound image                   |            |
| Enable notif   | fications                    |            |
|                |                              |            |
| Use phone e    | earpiece speaker             | $\bigcirc$ |
| Hold the phone | e to your ear                |            |
|                |                              |            |
|                |                              |            |
|                |                              |            |
|                |                              |            |
|                |                              |            |

2-2.ミーティングに招待する(スマートフォン)

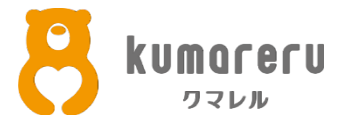

# ④「Share room link」をタップし「Copy」をタップすると招待リンクがコピーされます

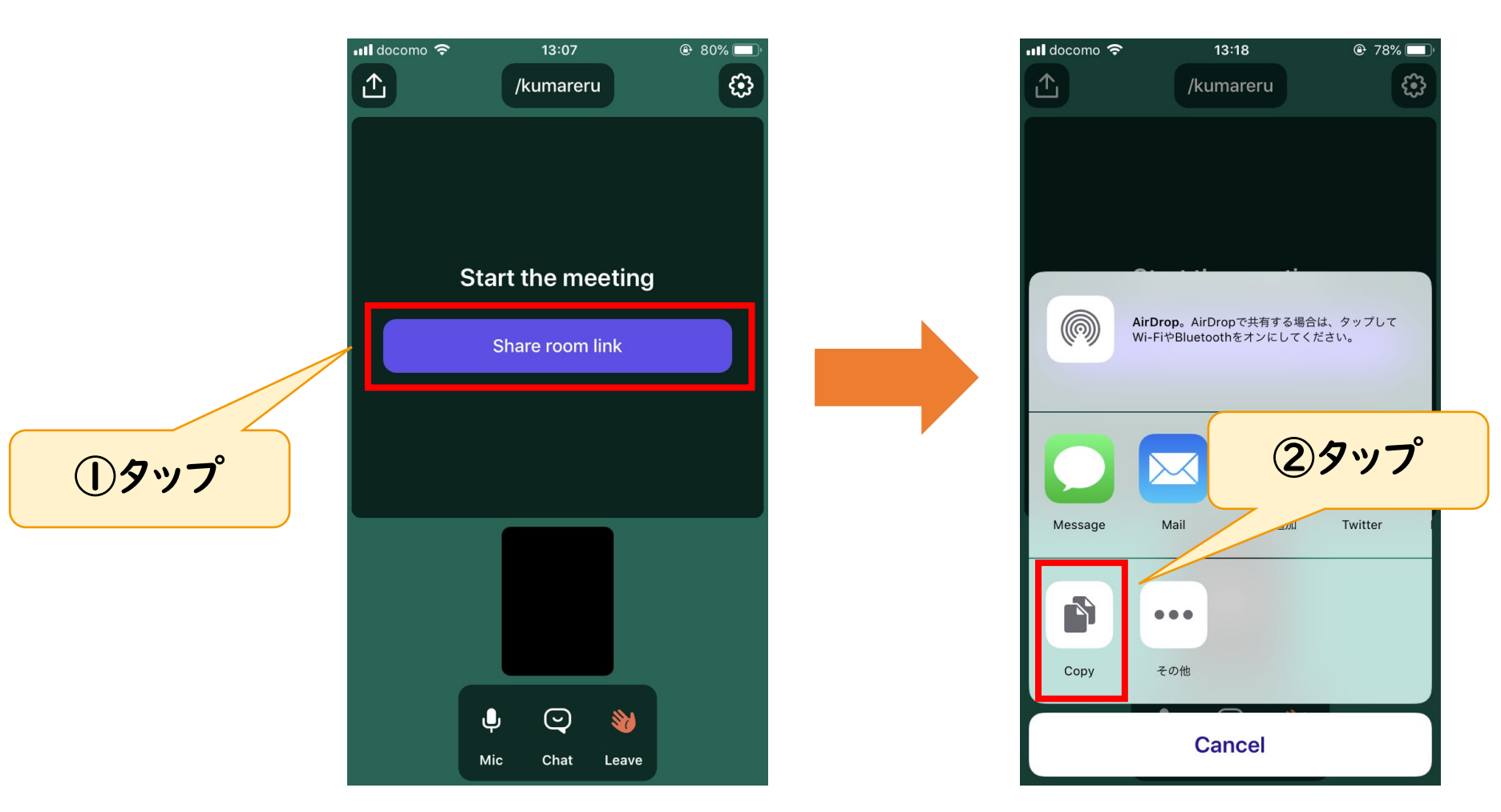

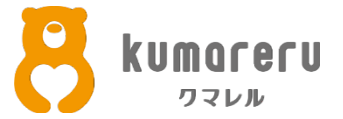

#### ⑩相手が招待リンクをクリックすると、ミーティング画面に 参加してきます

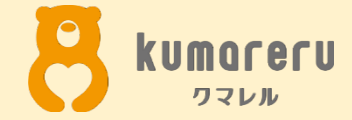

## 3.招待された場合

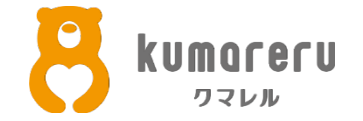

#### 相手から送られた招待リンクをクリック(スマホならタップ) するとアプリが自動的に起動し、ミーティングに参加できます

※ Wherebyのリンクは「https://whereby.com/~~~」

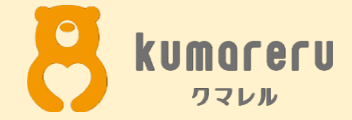

# 4-1.カメラとマイクの設定 (PC)

4-1.カメラとマイクの設定(PC)

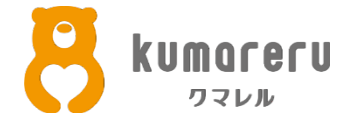

#### ①右上の歯車のアイコンをクリック ※画像はミュート、カメラオフの状態です

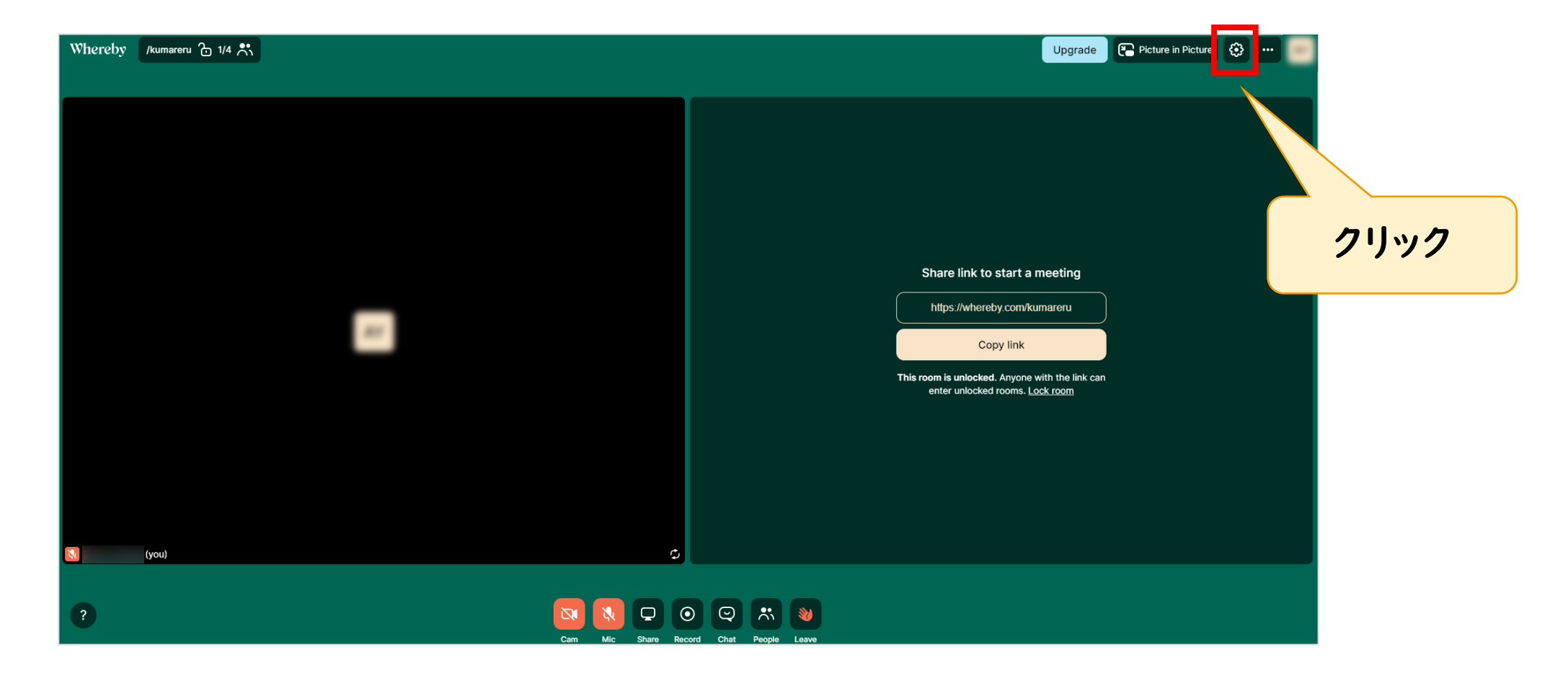

4-1.カメラとマイクの設定(PC)

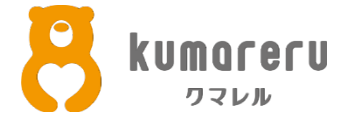

#### ②「v」をクリックすると、接続されているカメラ、マイク、スピーカーが それぞれ表示されるため、使いたいものをクリックし「Apply」をクリック

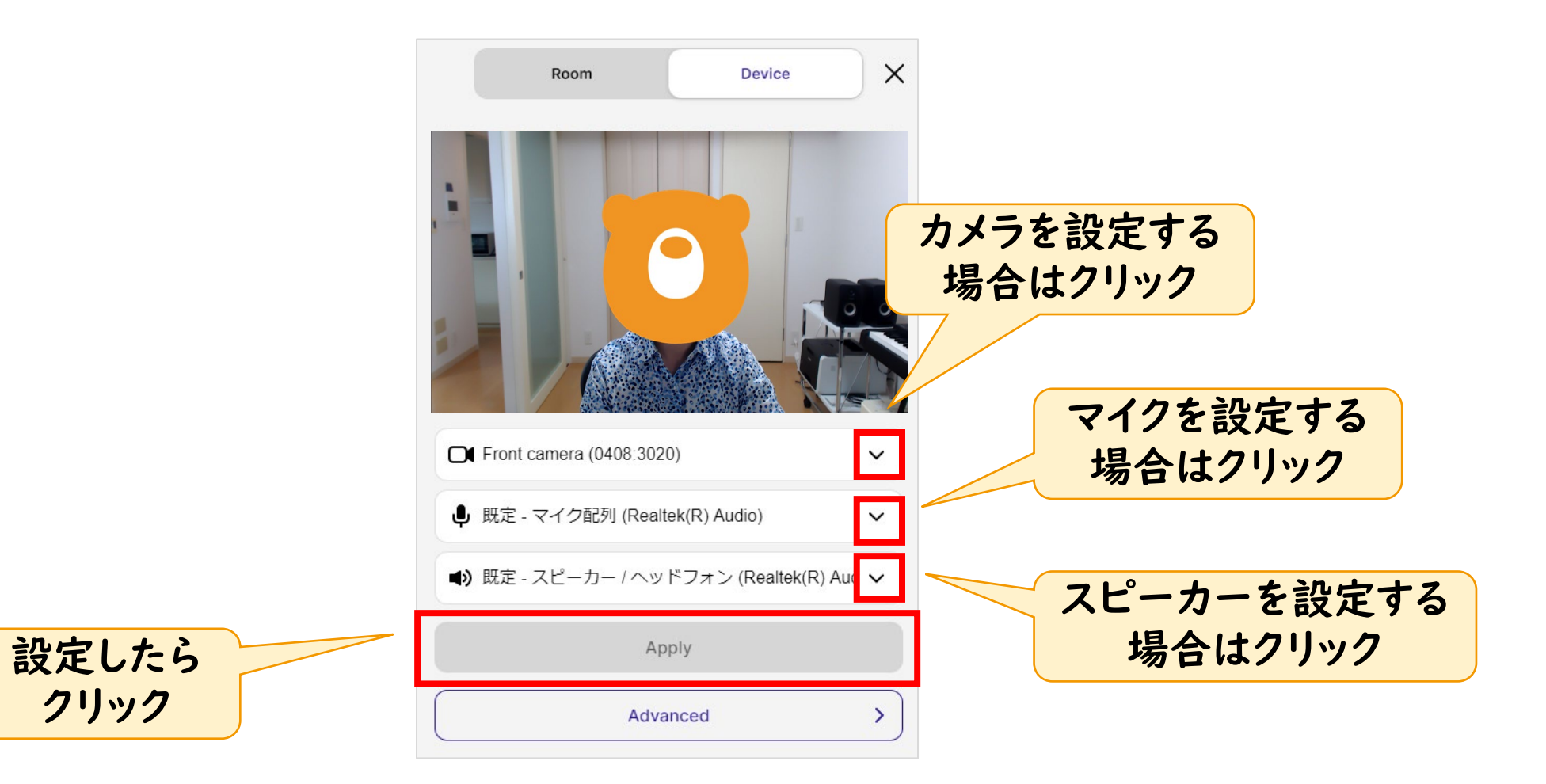

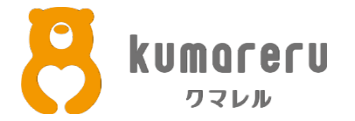

#### ③マイクのオンオフを切り替えるときは、下のマイクのアイコンをクリック

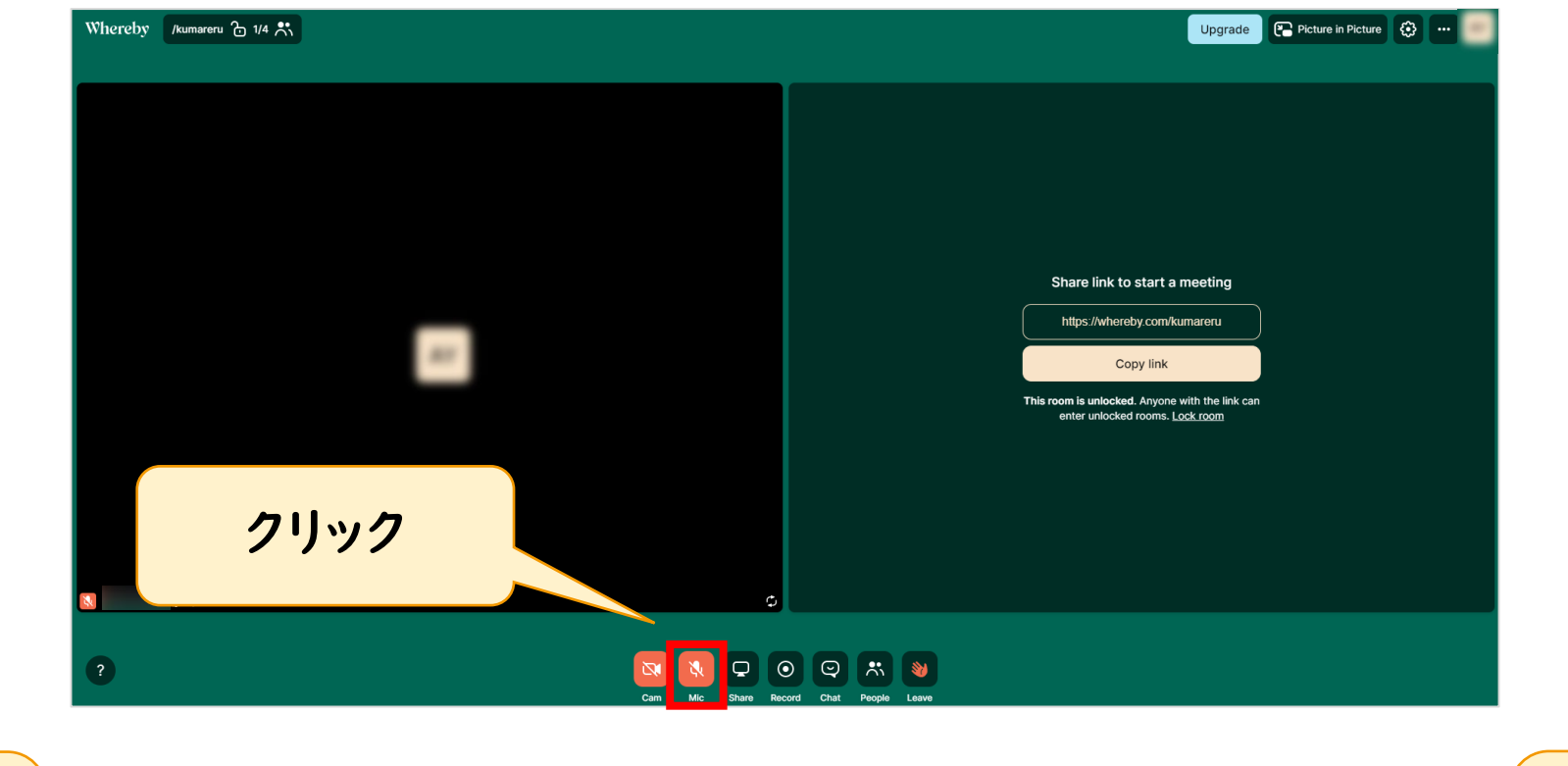

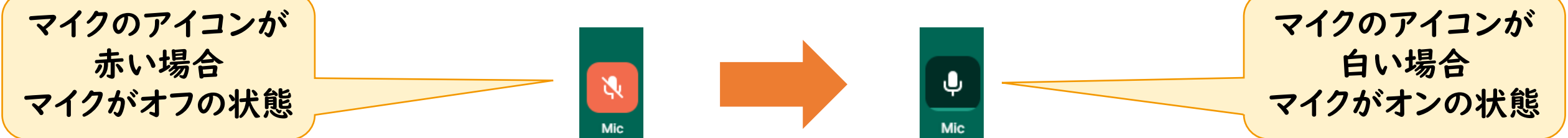

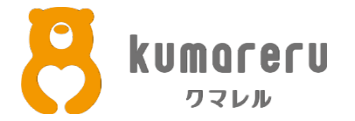

#### ④カメラのオンオフを切り替えるときは、下のマイクのアイコンをクリック

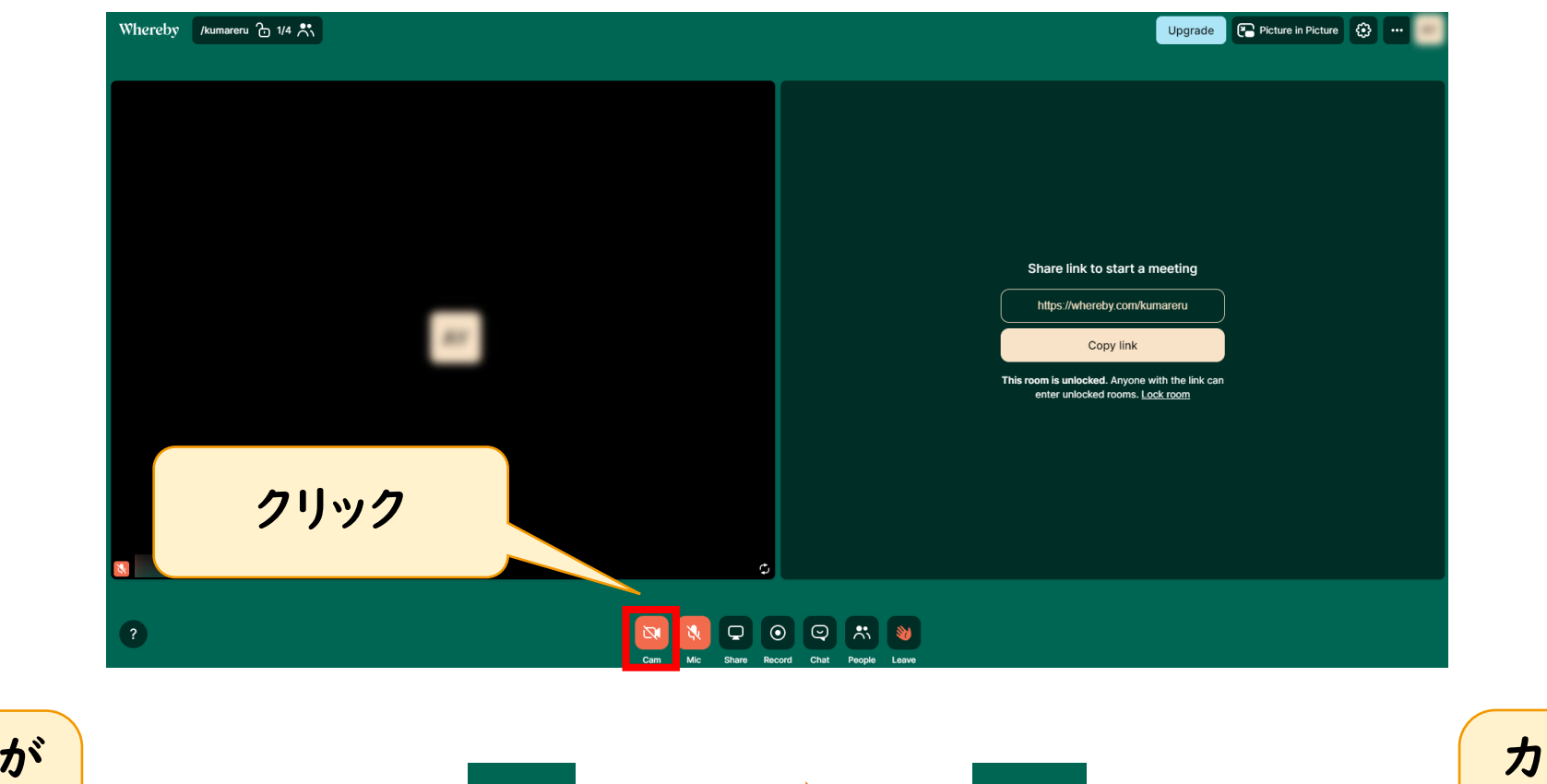

カメラのアイコンが 赤い場合 カメラがオフの状態

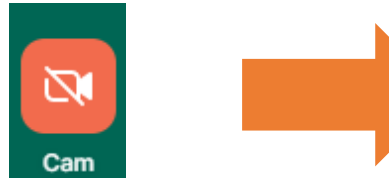

Cam

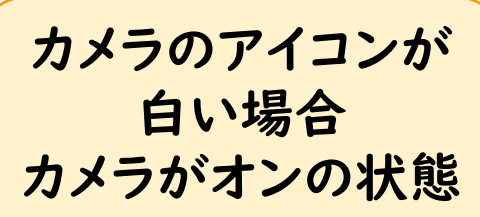

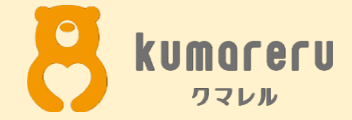

# 4-2.カメラとマイクの設定 (スマートフォン)

4-2.カメラとマイクの設定(スマートフォン)

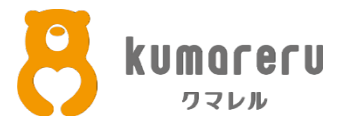

#### ①マイクのオンオフを切り替えるときは、下のマイクのアイコンをクリック

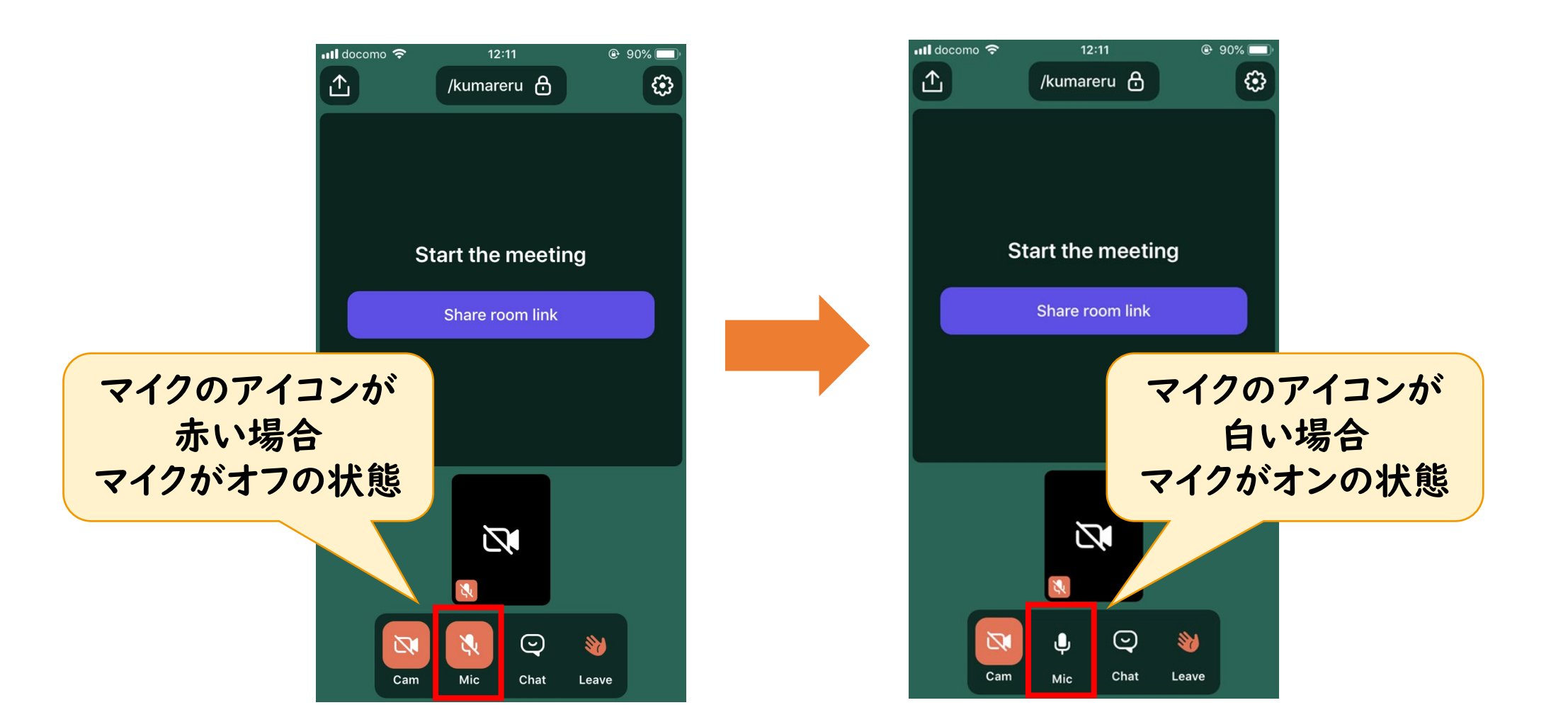

4-2.カメラとマイクの設定(スマートフォン)

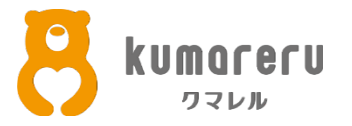

#### ②カメラのオンオフを切り替えるときは、下のカメラのアイコンをクリック

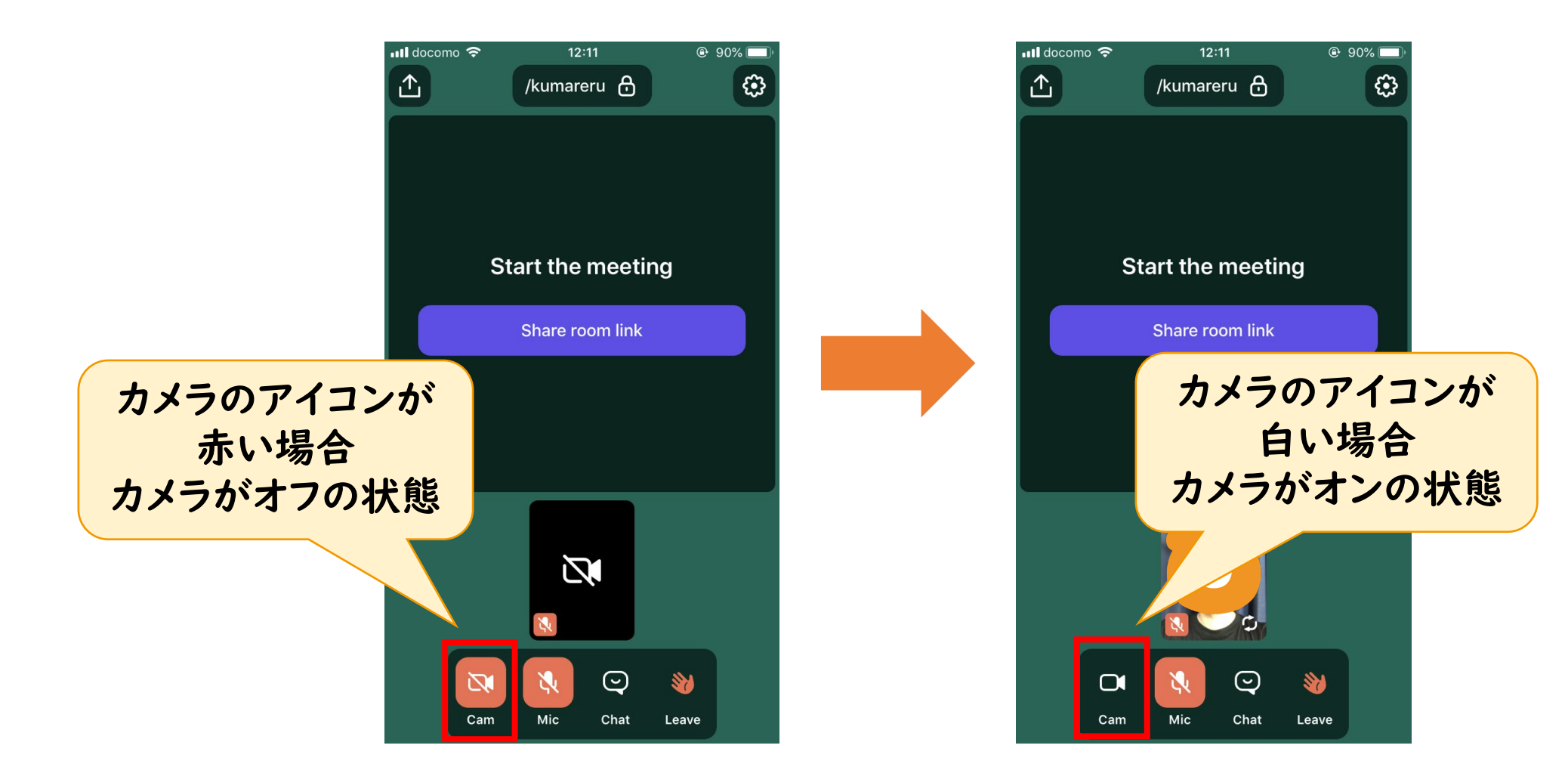

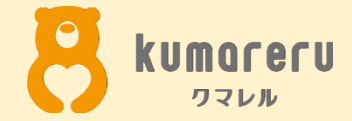

# 5-1.アイコンの設定(PC)

5-1.アイコンの設定(PC)

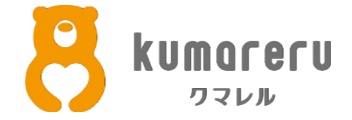

#### Wherebyの公式サイトにアクセスしログインした後 右上のアカウント名が表示されている箇所をクリック

| Whereby<br>Rooms<br>Subscription | Welcome!        |  |
|----------------------------------|-----------------|--|
| Account                          | Go to room      |  |
| Privacy                          | Join other room |  |
| Logout                           | Add more rooms  |  |

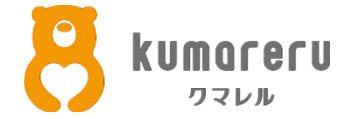

#### ②「Uploads Image」をクリックし、画像をアップロード

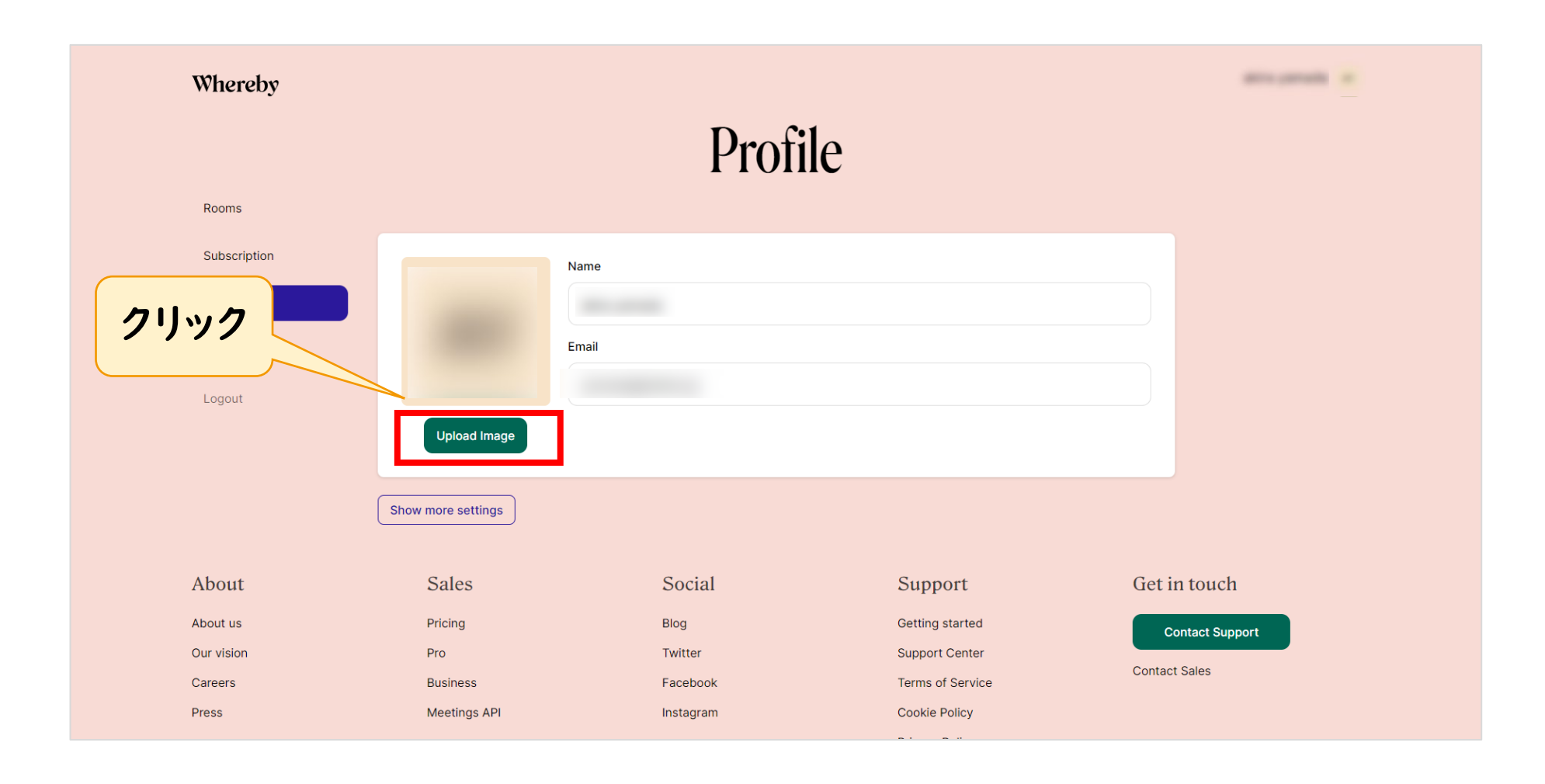

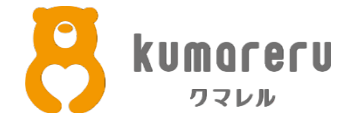

#### ③「Save」をクリックすると、アイコンが更新されます ※ここではクマレルのクマをアイコンにしています

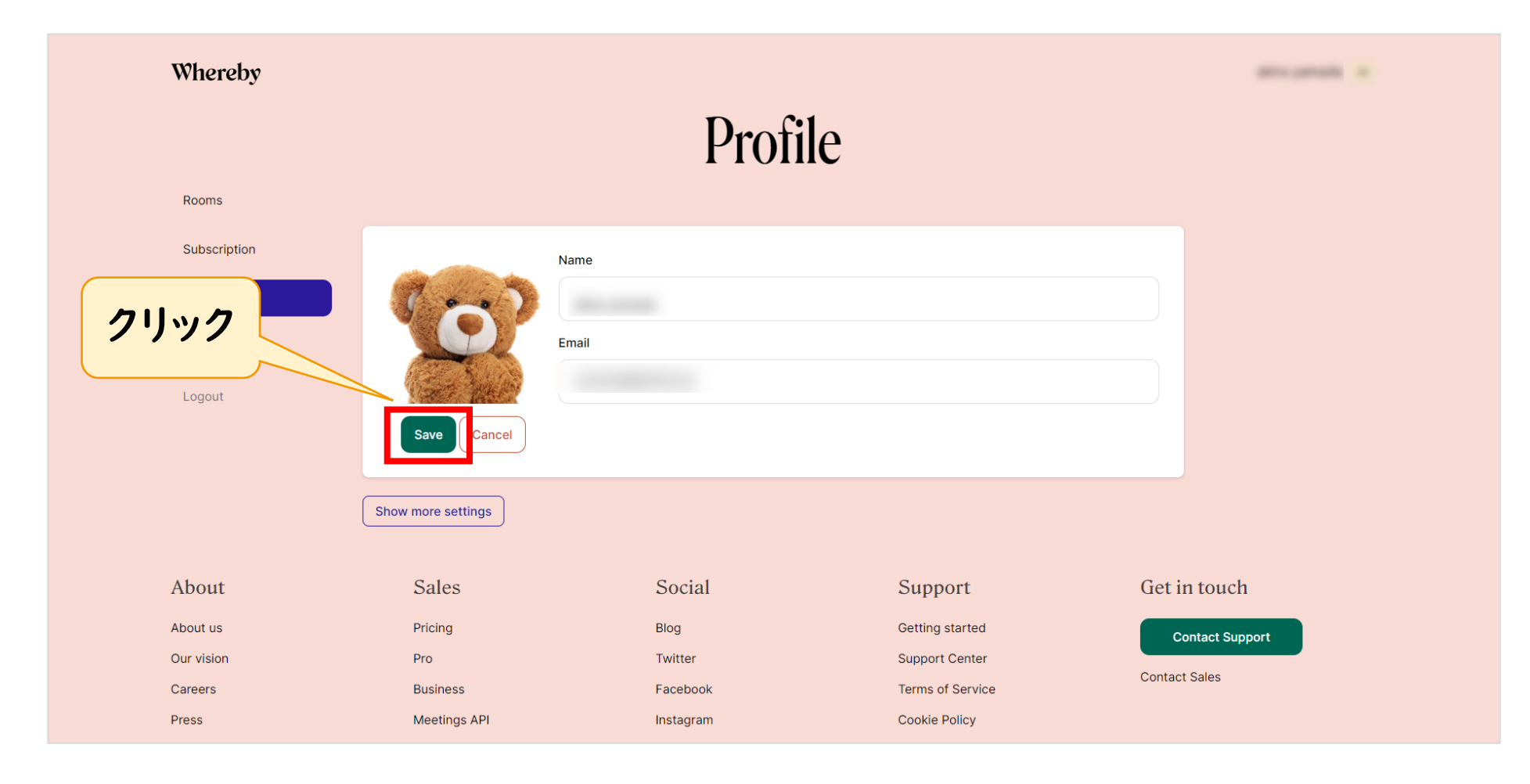

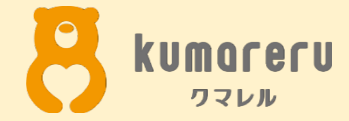

# 5-2.アイコンの設定 (スマートフォン)

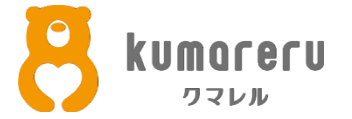

#### ①Wherebyのアプリを起動し、右上の赤い枠で囲った箇所をタップ

| MI docomo 🗢 15:53<br>Whereby<br>YOUR ROOMS | © 58% ■ |     |
|--------------------------------------------|---------|-----|
| kumareru                                   |         | タップ |
|                                            |         |     |
| Create a room                              |         |     |
| Join existing room                         |         |     |

5-2.アイコンの設定(スマートフォン)

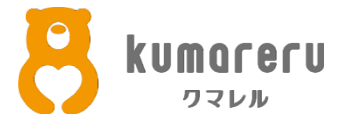

#### ②「Change profile picture」をタップ

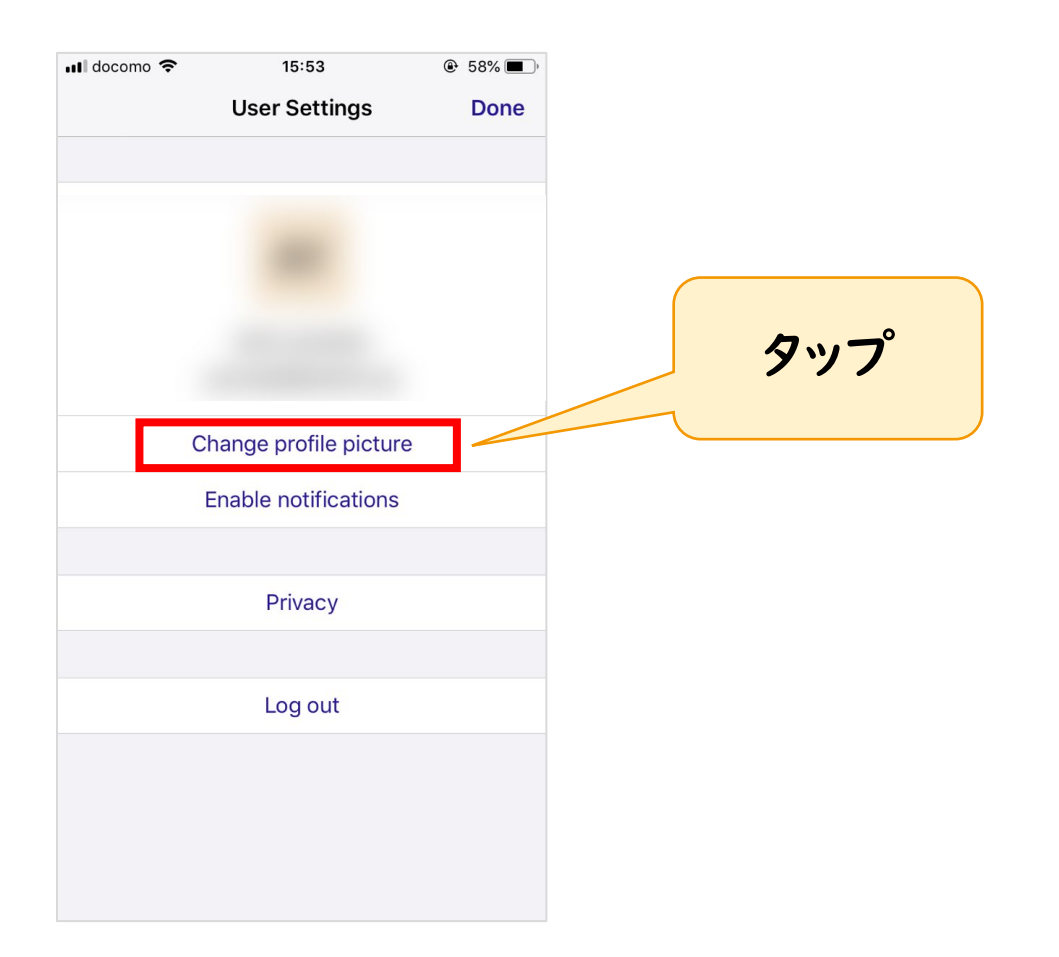

5-2.アイコンの設定(スマートフォン)

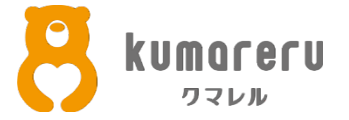

#### ③「Choose from library」をタップし、スマートフォン内の 画像フォルダ内からアイコンにしたい画像を選択

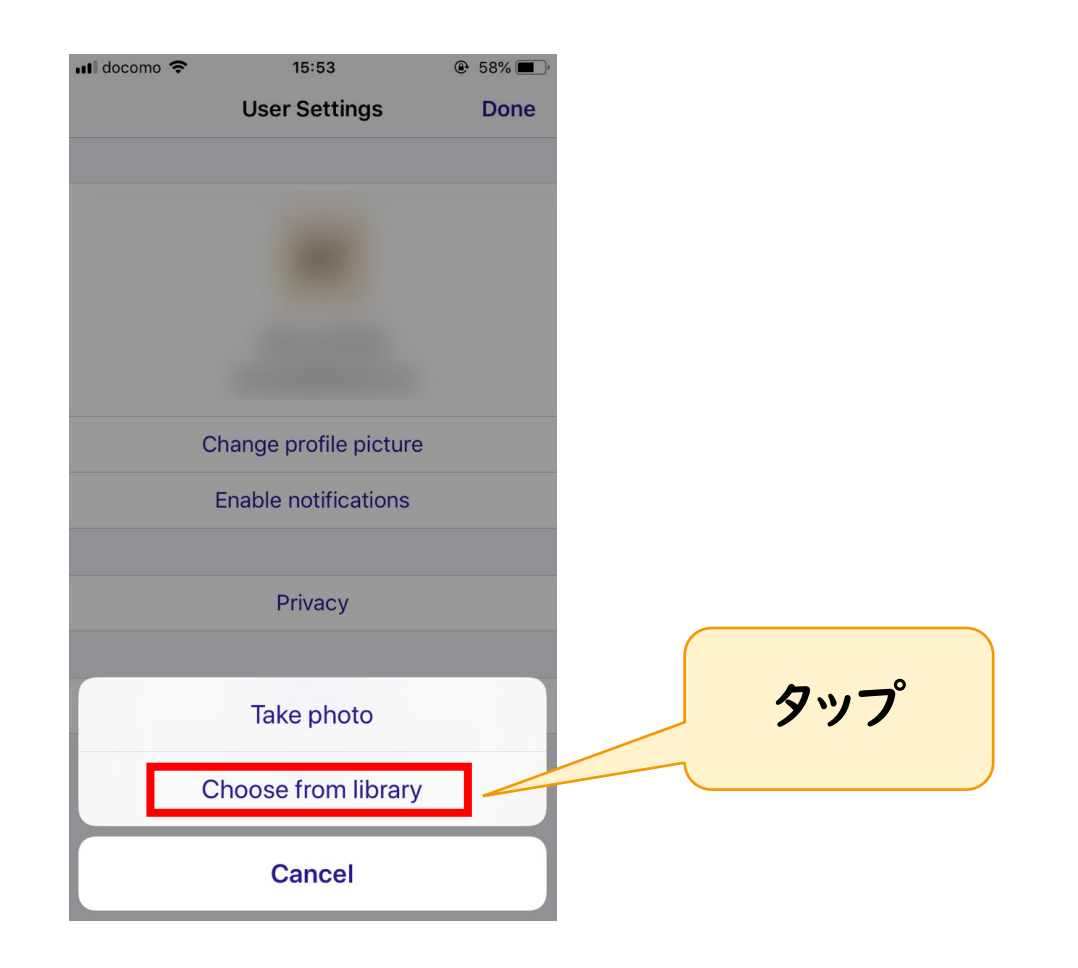

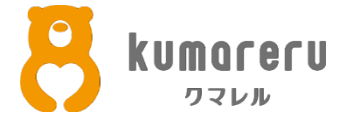

#### ④右上の「Done」をタップし、アイコンの更新が完了します ※ここではクマレルのクマをアイコンにしています

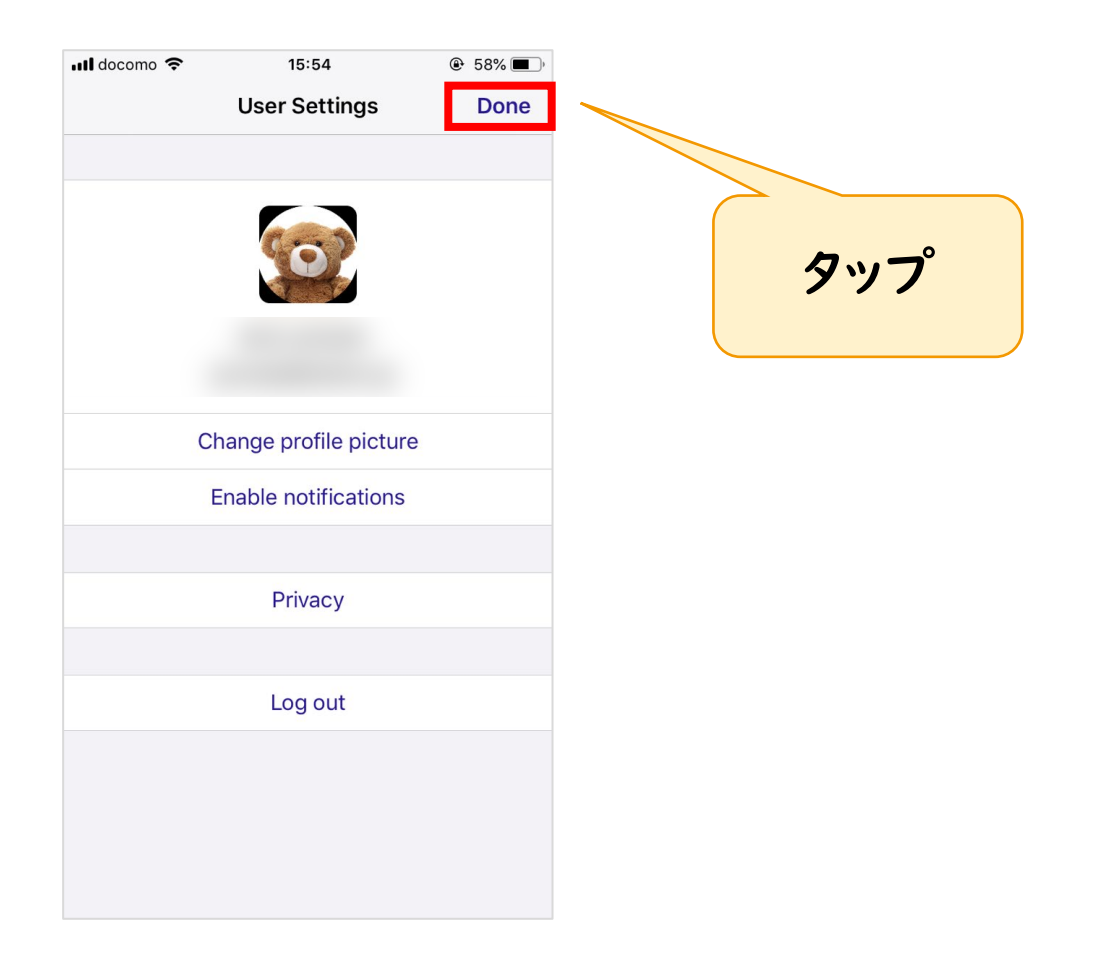